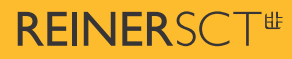

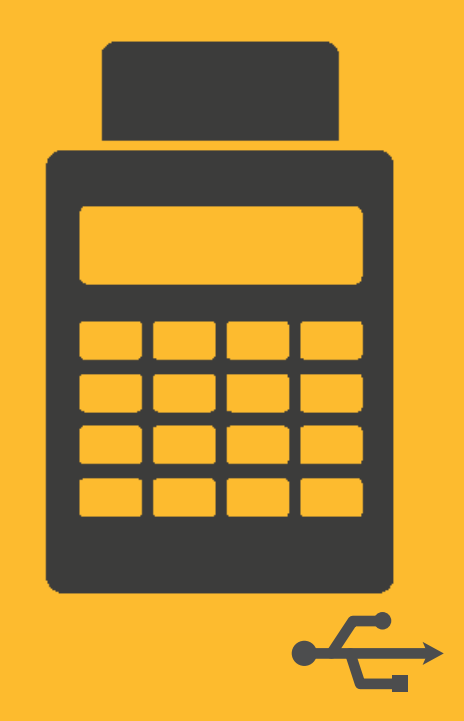

## 1 / Voraussetzungen

- Windows PC\*
- Aktuelle cyber Jack<sup>®</sup> BaseComponents (Treiber) ab Version 7.5.0 oder höher
- Aktuelle Firmware im Chipkartenleser
- Administrator-Rechte

#### **\*HINWEIS**:

Auf einem Mac- oder Linux-Rechner können Sie das Upgrade nicht durchführen. Sie benötigen dazu einmalig einen PC mit Windows-Betriebssystem. Sollten Sie keinen Zugriff auf einen solchen Rechner haben, können Sie uns Ihren Leser gerne auch zum kostenpflichtigen Upgrade zusenden. Bitte nehmen Sie dazu über support@reiner-sct.com Kontakt mit uns auf. Wir erläutern Ihnen dann den Ablauf im Detail.

# 2 / Aktualisierung cyber Jack® BaseComponents

 Starten Sie den cyber Jack Gerätemanager mit der Funktion "Als Administrator ausführen" (rechte Maustaste!)

| REINER SCT cyberJack    |        |                   |      |                 |                |     |
|-------------------------|--------|-------------------|------|-----------------|----------------|-----|
| cyberJack Gerätemanager | 寂      | Von "Start" lösen |      | 0               | Microsoft      | Net |
| KEINEK SCT im Internet  |        | Mehr >            | -123 | An Taskleiste a | anheften       | 21  |
| Support                 | Û      | Deinstallieren    | 5    | Als Administra  | ator ausführen |     |
| REINER SCT timeCard     | sierei |                   | D    | Dateispeicher   | ort öffnen     |     |

### HINWEIS:

Für die Aktualisierung sind unbedingt Administrator-Rechte notwendig. Da das Upgrade ansonsten nicht erfolgreich sein wird.

- Klicken Sie auf den Reiter Aktualisierung

## **3** / Aktualisierung des Chipkartenlesers

- **Stecken** Sie nun Ihren **Chipkartenleser ein**, falls noch nicht geschehen
- Bitte ggf. Chipkarte aus den Leser entfernen
- Starten Sie den cyber Jack Gerätemanager
- Eine notwendige Aktualisierung Ihres Lesers wird ggf. angezeigt
- Klicken Sie auf Leser jetzt aktualisieren, um den Chipkartenleser zu aktualisieren
- Beachten Sie die Displayanzeige Ihres Lesers und bestätigen Sie die Aufforderungen mit der OK-Taste Ihres Chipkartenlesers

| 🕂 cyberJack Gerätemanager —                                                                                                    |           | cyberJack Gerätemanager                                         | - 0 | ×        |
|----------------------------------------------------------------------------------------------------|-----------|-----------------------------------------------------------------|-----|----------|
| Test       Info       Aktualisierung       Upgrade       Support       PIN Dialog       Extras       Ober         Status       Status       Folgender Leser muss aktualisiert werden:<br>cyberJack RFID komfort USB 01       CyberJack RFID komfort USB 01 |           | Test Info Aktualisierung Upgrade Support PIN Dialog Extras Ober |     |          |
| Erweiterte Lesereinstellungen                                                                                                    | Schließen | Erweiterte Lesereinstellungen                                   | Sch | ließen ] |

# 4 / Lizenzieren des chipTAN-Moduls

- Nach der Aktualisierung werden in der Übersicht die verfügbaren Module angezeigt
- Das zu lizenzierende **Modul** ist bereits ausgewählt.
- Um das Modul kostenpflichtig zu lizenzieren, klicken Sie auf Weiter zum Upgrade.
- Sie werden zum **REINER SCT Shop** weitergeleitet, wo Sie den **Kaufprozess** abschließen können.

| cyber Jack RFID k                                                                                               | omfort USB 01                                      |  |
|----------------------------------------------------------------------------------------------------|----------------------------------------------------|--|
| Basis-Funkti                                                                                                    | onen (lizenziert)<br>herheitsfunktion (lizenziert) |  |
| C chipTAN Mod                                                                                                   | dul (klicken zum Lizenzieren)                      |  |
|                                                                                                    |                                                    |  |
|                                                                                                    |                                                    |  |
|                                                                                                    | Weiter zum Lingrade                                |  |
|                                                                                                    |                                                    |  |
| in the second second second second second second second second second second second second second second second |                                                    |  |

# **5** / Kauf des chipTAN-Moduls im REINER SCT Shop

- Legen Sie das Funktionsupgrade chipTAN in den Warenkorb
- Wählen Sie das Lieferland aus und bestätigen dies mit dem Button Weiter

| Nach dem Upgr<br>bezüglich HBCI, Beschreibung chipTAN Upgrade | en ducto de Tansactomozenancege<br>ude ist The Leser multibankTahig<br>chipTAN USB und chipTAN manuell | Funktio<br>chipTAN<br>cyberJa<br>komfort<br>Artikeln: 2<br>9,906<br>Matt. 1996<br>Matt. 1997<br>Matt. 1996<br>Matt. 1996<br>Matt. 1997<br>Matt. 1997<br>Matt. | nsupgrade<br>I für den<br>ck RFID<br>749000007<br>rst.<br>sst.<br>mateiden intrefeen<br>DEN WARENKORB |                                   |
|---------------------------------------------------------------|----------------------------------------------------------------------------------------------------|----------------------------------------------------------------------------------------------------|----------------------------------------------------------------------------------------------------|-----------------------------------|
| Das Software-Upg                                              | rade enweitert Ihren cyberlack RFID komfort um die Funktion chipTAN USB und o                          | Menge                                                                                                    | Stückpreis                                                                                            | Preis                             |
|                                                               | Funktionsupgrade chipTAN für den cyberJack RFID komfort<br>Artikelnr.: 2749000007                      | 1<br>× Artikel entfermen                                                                                                    | 3.90 E                                                                                                | 9.90 1                            |
|                                                               |                                                                                                    |                                                                                                    |                                                                                                    |                                   |
|                                                               |                                                                                                    | Zwischensumme                                                                                                    |                                                                                                    | 9,90                              |
|                                                               |                                                                                                    | Zwischensumme<br>zzgl. Versandkost                                                                                                    | en*                                                                                                   | 9,90                              |
|                                                               |                                                                                                    | Zwischensumme<br><u>zzgl. Versandkost</u><br>inkl. 19% MwSt.                                                                                                    | en.*                                                                                                  | 9,90 (<br>1,58 (                  |
|                                                               |                                                                                                    | Zwischensumme<br><u>zzgl. Versandkost</u><br>inkl. 19% MwSt.<br><b>Gesamtpreis</b>                                                                                                    | en."                                                                                                  | 9,90 (<br>1,58 (<br><b>9,90</b> ( |
|                                                               | * Wählen Sie bitte 1                                                                                   | Zwischensumme<br>zzgl. Versandkost<br>inkl. 19% MwSt.<br>Gesamtpreis<br>Ihr Lieferland Deutschland                                                                                                    | en."                                                                                                  | 9,90<br>1,58<br><b>9,90</b>       |
|                                                               | * Wählen Sie bitte I<br>Gutscheincode                                                                  | Zwischensumme<br>zzgl. Versandkost<br>inkl. 19% MwSt.<br>Gesamtpreis<br>Ihr Lieferland Deutschland                                                                                                    | en.*<br>GUTSCHEIN EH                                                                                  | 9,90<br>1,58<br><b>9,90</b><br>*  |

 Füllen Sie die **Rechnungsanschrift** aus und bestätigen Sie Ihre Eingaben mit Weiter.

| Anrede *         |            |            |       |
|------------------|------------|------------|-------|
| 🖲 Herr 🔘 Frau    |            |            |       |
| Vorname *        |            | Nachname * |       |
| Max              |            | Mustermann |       |
| Firma            |            |            |       |
|                  |            |            |       |
| Straße *         |            |            | Nr. * |
| Hauptstraße      |            |            | 18    |
|                  |            |            |       |
| PLZ *            | Ort *      |            |       |
| 78120            | Furtwangen |            |       |
| Land *           |            |            |       |
| Deutschland      |            |            |       |
| Telefon          |            |            |       |
|                  |            |            |       |
| E-Mail *         |            |            |       |
| support@reiner-s | ct.com     |            | ×     |
| *Pflichtfeld     |            |            |       |
|                  |            |            |       |
|                  |            |            |       |
| < <u>Zurück</u>  |            |            |       |

• Geben Sie Ihre **IBAN** ein und bestätigen Sie diese mit **WEITER**.

| Zahlungsa<br>sepa La | art<br>astschrift |                      |  |
|----------------------|-------------------|----------------------|--|
| IBAN                 | DE 🔻              | 33812332231101223111 |  |
|                      |                   |                      |  |

| lenge Stückpreis     | Preis                                                |
|----------------------|------------------------------------------------------|
| 9,90 €               | 9,90 €                                               |
| isumme<br>sandkosten | 9,90 €                                               |
| MwSt.                | 1,58 €                                               |
|                      | summe<br>sandkosten <sup>*</sup><br>> MwSt.<br>preis |

- Überprüfen Sie Ihre Angaben und bestätigen Sie, dass Sie die AGBs und die Widerrufsbelehrung gelesen haben.
   Schließen Ihren Kauf mit ZAHLUNGSPFLICHTIG
- Schließen Ihren Kauf mit ZAHLUNGSPFLICHTIG BESTELLEN ab.

## **6** / Lizenziertes chipTAN-Modul

Im cyber Jack Gerätemanager wird das gekaufte chipTAN-Modul sofort freigeschaltet.

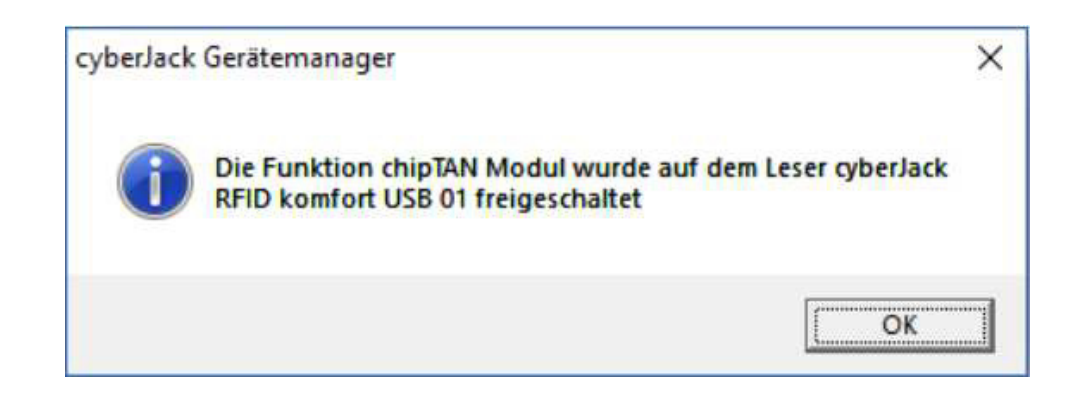

- Der Leser kann nun in Ihrer Online-Banking Software als chipTAN-Leser verwendet werden.
- Fertig!

| lbersicht Leserfunktionen                                                                                                    | > |
|----------------------------------------------------------------------------------------------------|---|
| Funktionen                                                                                                    |   |
| <ul> <li>cyber Jack RFID komfort USB 01</li> <li>Basis-Funktionen (lizenziert)</li> <li>Secoder Sicherheitsfunktion (lizenziert)</li> <li>chipTAN Modul (jetzt lizenziert)</li> </ul> |   |
| Aktueli ist kein Upgrade verfügbar                                                                                                    |   |
| Status<br>Alle Funktionen lizensiert                                                                                                    |   |

Support: support@reiner-sct.com Forum: www.reiner-sct.com/forum REINER SCT Reiner Kartengeräte GmbH & Co. KG Baumannstr. 16-18 78120 Furtwangen Tel.: +49 (7723) 5056-0 **info@reiner-sct.com** www.reiner-sct.com